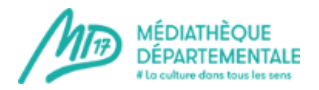

# Récupérer des notices sur MoCCAM-en-ligne

Pour gagner du temps lors du catalogage, récupérer des notices une par une ou par lots, gratuitement sur le site internet MoCCAM. Outil très utilisé par les bibliothécaires et créé par Quentin Chevillou.

- Se connecter à http://www.moccam-en-ligne.fr
- Se loger, ou bien créer un compte pour votre établissement.

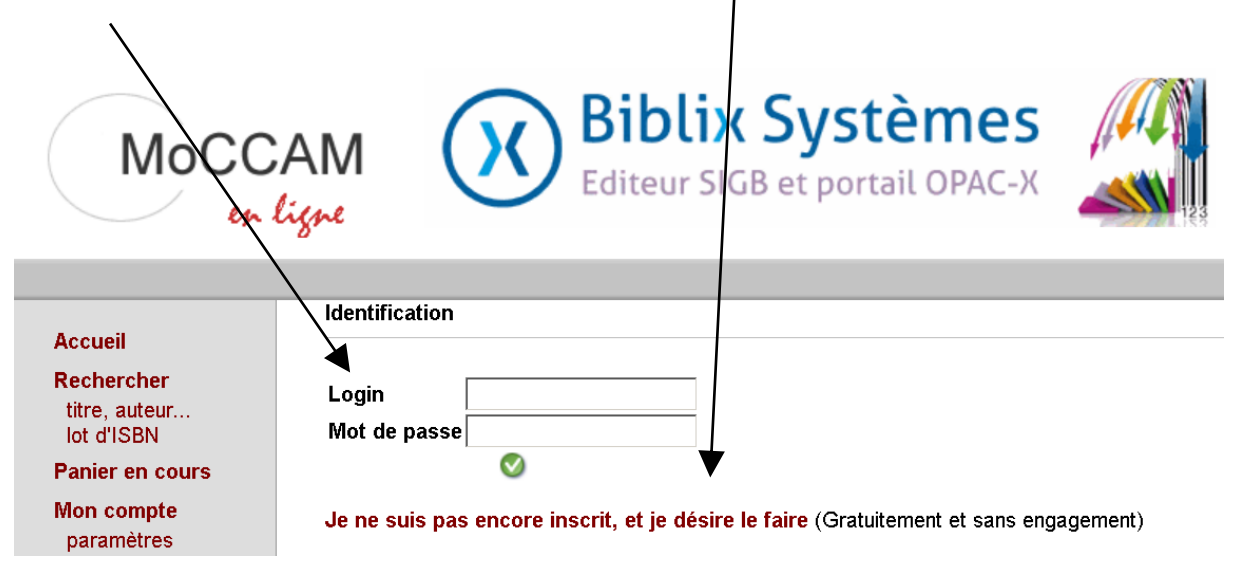

## -Compléter le formulaire

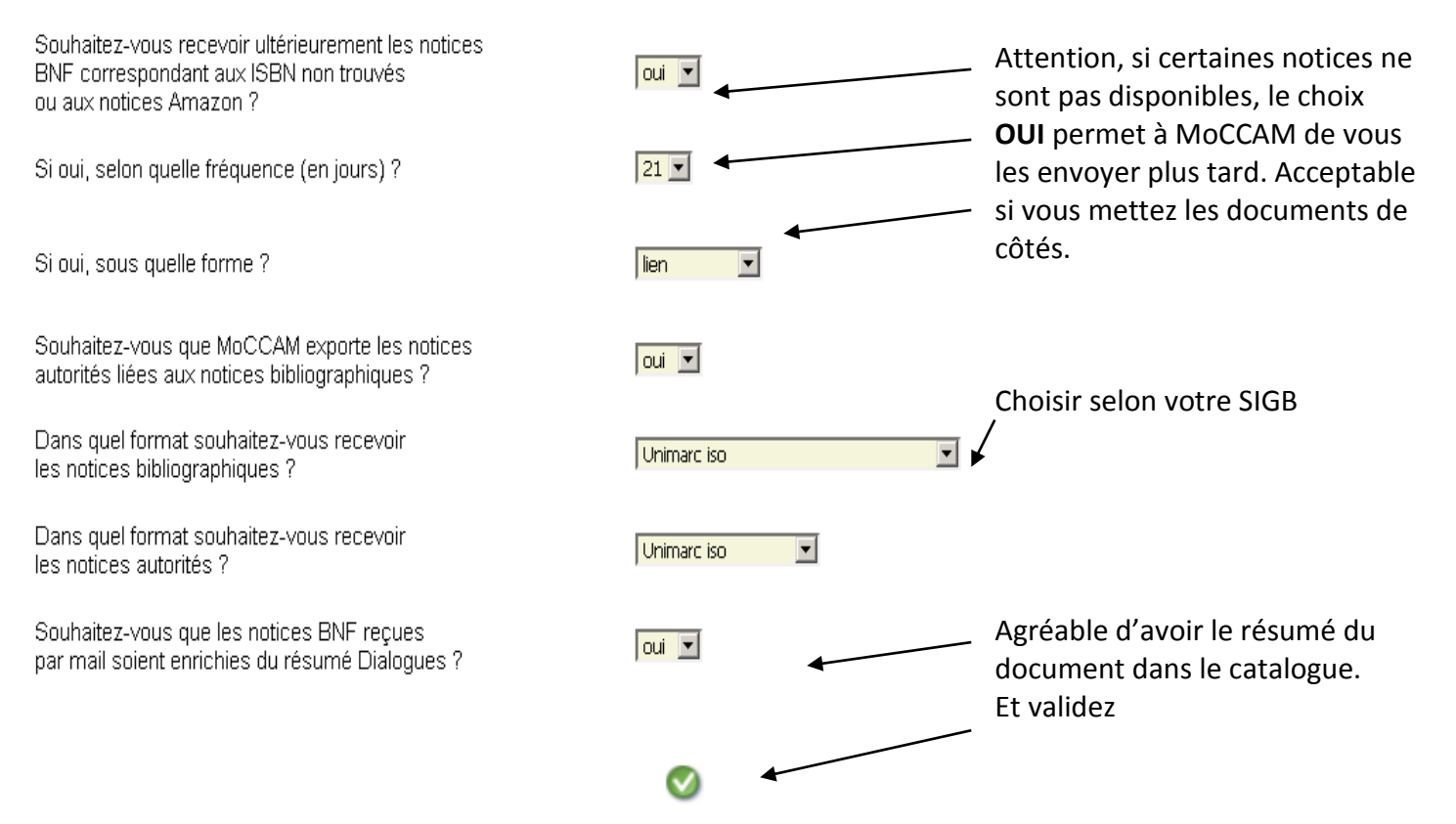

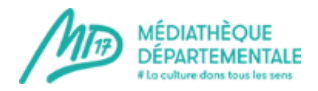

# 2019

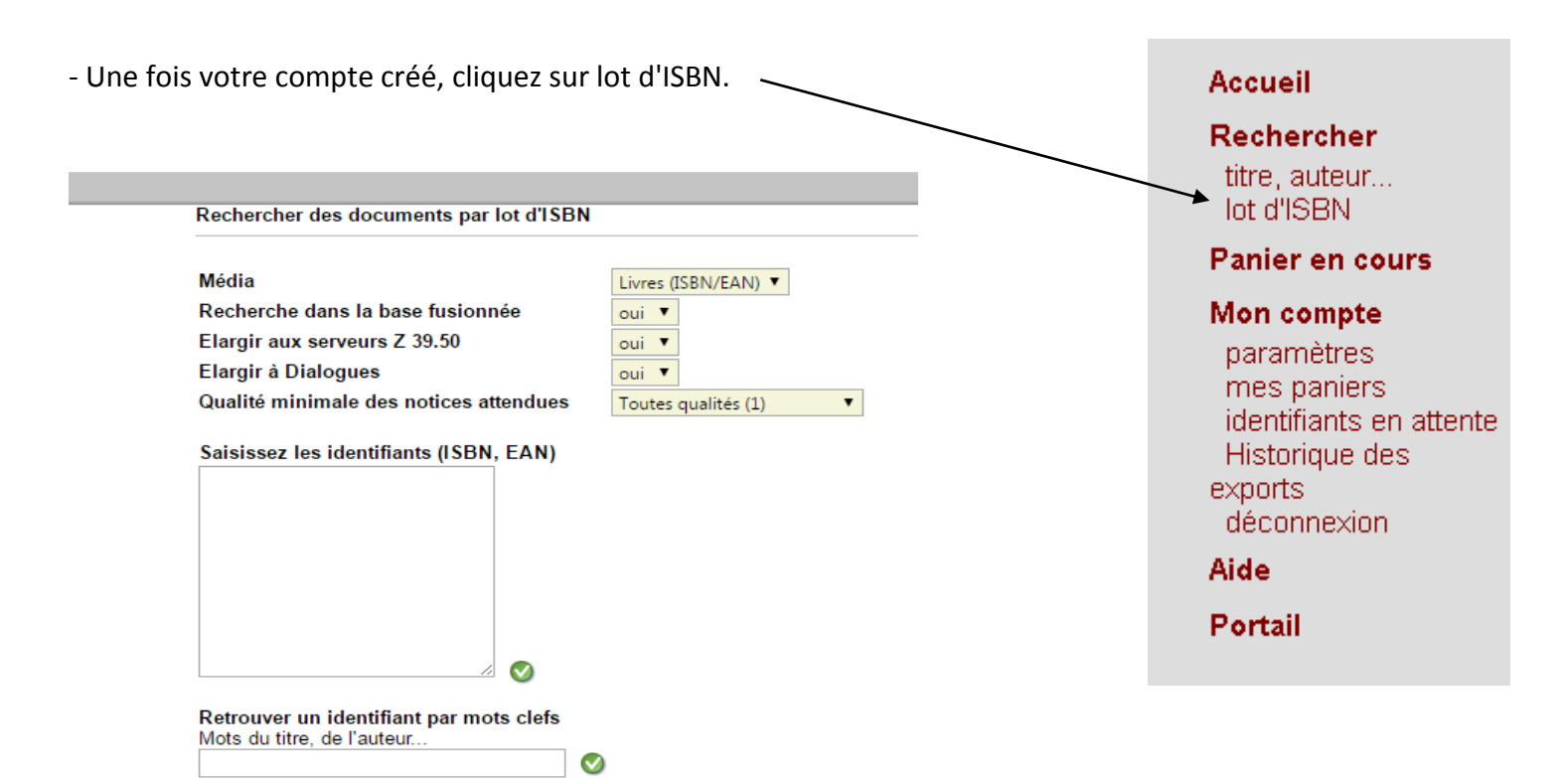

#### Douchez les ISBN, validez et affichez le panier

#### Rechercher des documents par lot d'ISBN

| Média                                  | Livres (ISBN/EAN)   |
|----------------------------------------|---------------------|
| Recherche dans la base fusionnée       | oui 💌               |
| Elargir aux serveurs Z 39.50           | oui 🔽               |
| Elargir à Dialogues                    | oui 🔽               |
| Qualité minimale des notices attendues | Toutes qualités (1) |
|                                        |                     |

 $\bigcirc$ 

#### Saisissez les identifiants (ISBN, EAN)

|               | Ø |
|---------------|---|
|               |   |
|               |   |
|               |   |
|               |   |
| 9791091281607 |   |
| 9782234084308 |   |
| 9782226399311 |   |
| 9782916104805 |   |

Retrouver un identifiant par mots clefs Mots du titre, de l'auteur...

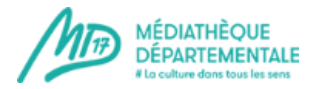

#### Panier 2535460

| Actualiser le panier<br>Dupliquer le panier<br>Créer un nouveau panier<br>Exporter au format : Unimarc iso - Aloes<br>Enrichir les notices avec le résumé Dialogues 🗹 | <ul> <li>Choisissez le format<br/>d'exportation selon votre<br/>SIGB et validez.</li> </ul> |
|----------------------------------------------------------------------------------------------------|---------------------------------------------------------------------------------------------|
| Trier le panier par : 📊 💽 📀                                                                                                    |                                                                                             |
| Notices cochées : Copier dans le panier> 💌 💌 💽                                                                                                    |                                                                                             |

### 🗖 \infty Théodore Duret : entre négoce de cognac et critique d'art (unimarc)

AUTEUR : Nessler, Marie-Chantal EDITEUR : le Croît vif, 2010 COLLECTION : Témoignages

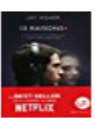

# 🗆 \infty 13 reasons why (unimarc)

AUTEUR : Asher, Jay EDITEUR : Albin Michel, DL 2017 COLLECTION : Litt'

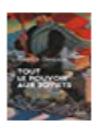

Aide Portail

### Tout le pouvoir aux soviets (unimarc) AUTEUR : Besson, Patrick

AUTEUR : Besson, Patrick EDITEUR : Stock, 2018 COLLECTION : La Bleue

### 🗖 🔊 Réinformatiser une bibliothèque (unimarc)

AUTEUR : Svenbro, Anna EDITEUR : Presses de l'Enssib, DL 2017 COLLECTION : La boîte à outils

|                                                                    | Exportation d'un panier de notices                                                                       |
|--------------------------------------------------------------------|----------------------------------------------------------------------------------------------------|
| Accueil                                                            | Sur les 4 notices que contenait votre panier. 4 neuvent être téléchargées au format que vous avez choisi |
| Rechercher                                                         | em 199 , nonce das contentar construction ( l'entenn en extentar Beer en renner das constructiones)      |
| titre, auteur<br>Iot d'ISBN                                        | Pour les telecharger cliquez ici avec le bouton droit de la souris et faites "enregistrer la cible sous" |
| Panier en cours                                                    | Autres fichiers à télécharger :<br>Notices autorités                                                     |
| Mon compte<br>paramètres<br>mes paniers<br>identifiants en attente | Accueil                                                                                                  |
| Historique des                                                     |                                                                                                    |
| exports<br>déconnexion                                             | MoCCAM v. 6.2.2                                                                                          |

MoCCAM v. 6.2.2 (24/04/207)

- Enregistrer le fichier Pan sur votre ordinateur.
- Vous pouvez maintenant l'intégrer dans votre SIGB !